# 一【2】.上机目标及内容

目标:

1. 懂得数据发掘的根本概念及其进程;

2. 懂得数据发掘与数据仓库. OLAP 之间的关系

3. 懂得根本的数据发掘技巧与办法的工作道理与进程,控制数据发掘相干对象的运用. 内容:

将创建一个数据发掘模子以练习发卖数据,并运用"Microsoft决议计划树"算法在客户群中找 出购置自行车模式.请将要发掘的维度(事例维度)设置为客户,再将客户的属性设置为数据发掘算 法辨认模式时要运用的信息.然后算法将运用决议计划树从中肯定模式.下一步须要练习模子,以便可 以或许浏览树视图并从中读取模式.市场部将依据这些模式选择潜在的客户发送自行车促销信息. 请求:

运用试验室和指点教师供给的试验软件,卖力完成划定的试验内容,真实地记载试验中碰到的各类问题息争决的办法与进程,并依据试验案例绘出模子及操作进程.试验完成后,应依据试验情形写出试验报告.

二.试验道理及根本技巧路线图(方框道理图或程序流程图)

联系关系剖析: 联系关系剖析是从数据库中发明常识的一类主要办法.

时序模式: 经由过程时光序列搜刮出反复产生概率较高的模式.

分类:分类是在聚类的基本上对已肯定的类找出该类别的概念描写,代表了这类数据的整体信息,既该类的内在描写,一般用规矩或决议计划树范式表示.

# 三. 所用仪器. 材料(装备名称. 型号. 规格等或运用软件)

1台PC及Microsoft SQL Server 套件

第1页,一共26页

四. 试验办法. 步骤(或: 程序代码或操作进程)及试验进程原始记载(测试数据. 图表. 盘 算等)

创建 Analysis Services 项目

- 打开 Business Intelligence Development Studio. 1.
- 在"文件"菜单上,指向"新建",然后选择"项目". 2.
- 确保已选中 模板"窗格中的"Analysis Services项目". 3.
- 在 "名称"框中,将新项目定名为 AdventureWorks. 4.
- 单击"肯定". 5.

| 项目类型 (£):           |                              | 模板 (I).                                                                                                    |
|---------------------|------------------------------|----------------------------------------------------------------------------------------------------|
| 商业智能                | 项目<br>类型                     | Visual Studio 已安装的模板         Analysis Services 项目         Integration Services 项目         服表服务器项目向导         服表模型项目         我的模板         證 搜索联机模板 |
| 创建新的 Ana<br>名称 00 : | lysis Services<br>AdventureW | 项目<br>orks                                                                                                    |

■更改存储数据发掘对象的实例

- 在 Business Intelligence Development Studio 的 项目"菜单中,选择 属性". 1.

#### 在 属性页"窗格的左侧,单击 部署". 2.

#### 在'目标"选项部分,验证数据库名称是否为 localhost.假如运用的是其他实例,请键入该实例的 3.

#### 名称.单击"肯定".

第2页,一共26页

| - 配寄属性                           |       |                |
|----------------------------------|-------|----------------|
| 一内部版本                            | 服务器   | lecalhost      |
| ■ 配置原性<br>- 内部版本<br>- 调试<br>- 問言 | 数据库   | AdventureTorks |
|                                  | □ 洗項  |                |
|                                  | 处理)先项 | 默认值            |
|                                  | 事务部署  | False          |
|                                  | 部署模式  | 仅部署更改          |
|                                  |       |                |
|                                  | 服务器   | 1727           |

创建数据源

1. 在解决计划资本治理器中,右键单击 数据源"文件夹,然后选择"新建数据

| 欢迎使用数据源向导                                                                                                    |
|----------------------------------------------------------------------------------------------------|
| 使用此向导创建新数据源。<br>数据源表示到数据的连接。<br>数据源不提供缓存元数据、添加关系、添加计算和添加批注等功能。若要对数据<br>源应用这些功能,请使用此向导来创建数据源,然后使用数据源视图向导来创建<br>包含相应功能的视图。 |
|                                                                                                    |

体系将打开数据源领导.

第3页, 一共26页

2. 在 迎接运用数据源领导"页面中,单击"下一步"按

| 数据连接 (E):                  | iteat ( <u>C</u> ) | 数据连接属性 (T                            | ):                                      |    |
|----------------------------|--------------------|--------------------------------------|-----------------------------------------|----|
| 127.0.0.1.AdventureWorksDW |                    | 属性                                   | 值                                       | 1. |
|                            |                    | Initial Ca<br>Integrated<br>Provider | AdventureWorksDW<br>SSFI<br>SQLOLEDB. 1 |    |
|                            |                    |                                      |                                         |    |

3. 在选择若何界说衔接"页上,单击"新建"向 Adventure Works 数据库中添加衔接.

体系将打开 衔接治理器"对话

| 2   | 教援源向导                                                         |
|-----|---------------------------------------------------------------|
|     | <b>莫拟信息</b><br>可以定义 Analysis Services 使用何种 Windows 凭据来连接到数据源。 |
|     |                                                               |
|     | ⊙ 使用特定 Windows 用户名和密码 (≦)                                     |
|     | 用户名创: 3a                                                      |
|     | 密码 (2):                                                       |
|     |                                                               |
|     | ○1使用服务帐户(2)                                                   |
| Let | ○使用当前用户的凭据 (2)                                                |
| 框.  |                                                               |

- 4. 在 衔接治理器"的 供给程序"列表中,选择 "本机 OLE DB\Microsoft OLE DB Provider for SQL Server".
- 5. 在 "办事器名称"列表中,键入或选择承载 AdventureWorksDW 的办事器的名称.
- 6. 在 登录到办事器"组中,选择身份验证办法,并输入凭证.
- 7. 在选择或输入数据库名称"列表中,选择 AdventureWorksDW, 再单击"肯定"按钮.

第4页,一共26页

- 8. 单击"下一步"按钮进入领导的下一页.
- 9. 在 模仿信息"页中,选择 运用办事帐户",再单击"下一步".
- 10. 请留意,在 完成领导"页中,数据源名称默以为 Adventure Works

|     | 数据源向号                                                                                                    |
|-----|----------------------------------------------------------------------------------------------------|
|     | <b>完成向导</b><br>话提供一个名称,然后单击"完成"以创建新数据源。                                                                          |
|     | 数据源名称 @):                                                                                                    |
|     | Adventure Works DW                                                                                               |
|     | 预览 (2):                                                                                                    |
|     | 连接字符串:<br>Provider=SQLOLEDB.1;Data Source=127.0.0.1;Integrated Security=SSPI;Initial<br>Catalog=AdventureWorksDW |
| DW. |                                                                                                    |

11. 单击 完成".

新的数据源 Adventure Works DW 将显示在解决计划资本治理器的 数据源"文件夹中.

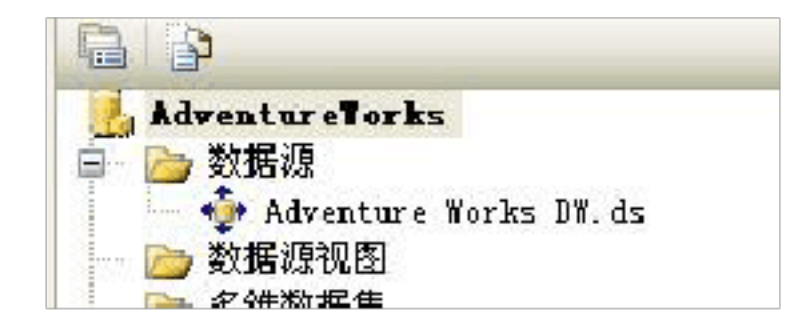

# 创建数据源视图

1. 在解决计划资本治理器中,右键单击 数据源视图",选择 新建数据源视图".

体系将打开数据源视图领导.

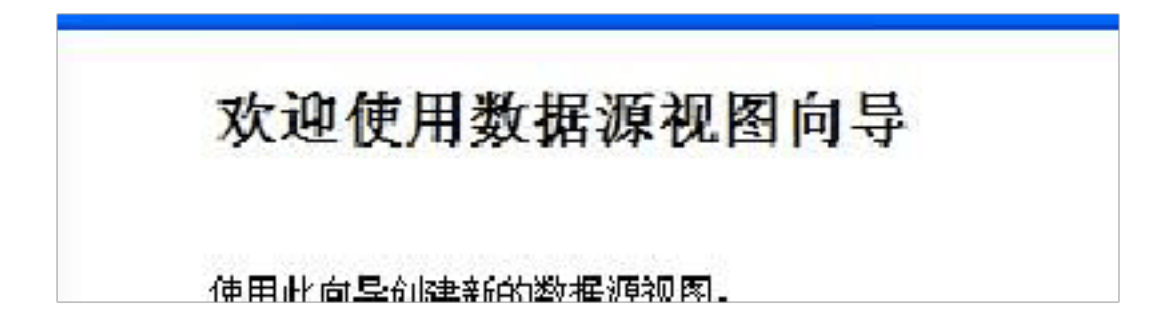

第5页, 一共26页

- 2. 在 迎接运用数据源视图领导"页上,单击"下一步".
- 3. 在选择数据源"页的"关系数据源"下,体系将默认选中您在上一个义务中创建的 Adventure Works DW 数据源. 单击"下一步".

若要创建新数据源,请单击"新建数据源",启动数据源领导.

| 华择教准通                           |                                                                                               |
|---------------------------------|-----------------------------------------------------------------------------------------------|
| 选择现有的关系数据源,或新建一                 | 个关系数据源。                                                                                       |
|                                 |                                                                                               |
|                                 |                                                                                               |
| 关系数据源(医):                       | 数据源属性(2):                                                                                     |
| 关系数据源(B):<br>Adventure Works DW | 数据源属性 (2):<br>属性 值                                                                            |
| 关系数据源(图):<br>Adventure Works DW | 数据源属性 (2):<br>属性 值<br>Data Source 127.0.0.1                                                   |
| 关系数据源(图):<br>Adventure Works DW | 数据源属性 (2):<br>属性 值<br>Data Source 127.0.0.1<br>Initial Ca AdventureWorksDW                    |
| 关系数据源(E):<br>Adventure Works DW | 数据源属性 (2):<br>属性 值<br>Data Source 127.0.0.1<br>Initial Ca AdventureWorksDW<br>Integrated SSPI |

- 4. 在"选择表和视图"页上,选择下列各表,然后单击右箭头键,将这些表包括在新数据源视图中:
  - dbo. ProspectiveBuyer
  - dbo.vAssocSeqLineItems
  - dbo.vAssocSeqOrders
  - dbo.vTargetMail
  - dbo.vTimeSeries

第6页, 一共26页

**选择表和视图** 从要包含在数据源视图中的关系数据库中选择对象。

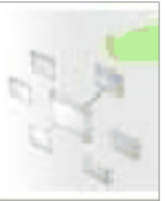

可用对象(A):

包含的对象(I):

| 名称                        | 类型 | ~   |               | 名称                         | 类型 |
|---------------------------|----|-----|---------------|----------------------------|----|
| 🔢 DimReseller (dbo)       | 表  |     |               | TrospectiveBuyer (dbo)     | 表  |
| 🔝 DimSalesReason (dbo)    | 表  |     |               | 🔄 vAssocSeqLineItems (dbo) | 视图 |
| 🔟 DimSalesTerritory (dbo) | 表  |     |               | vAssocSeqOrders (dbo)      | 视图 |
| 🗾 DimScenario (dbo)       | 表  |     |               | 🔄 vTargetMail (dbo)        | 视图 |
| 🗾 DimTime (dbo)           | 表  |     | <             | vTimeSeries (dbo)          | 视图 |
| 🔢 FactCurrencyRate (dbo)  | 表  |     |               | -                          |    |
| 🔢 FactFinance (dbo)       | 表  |     |               |                            |    |
| 🔢 FactInternetSales (dbo) | 表  |     | []            |                            |    |
| 🔟 FactInternetSalesReaso  | 表  | (E) | $\rightarrow$ |                            |    |
| 🔢 FactResellerSales (dbo) | 表  |     |               |                            |    |
| 🔟 FactSalesQuota (dbo)    | 表  |     |               |                            |    |
| 🛒 vDMPrep (dbo)           | 视图 |     | 55            |                            |    |

5. 单击"下一

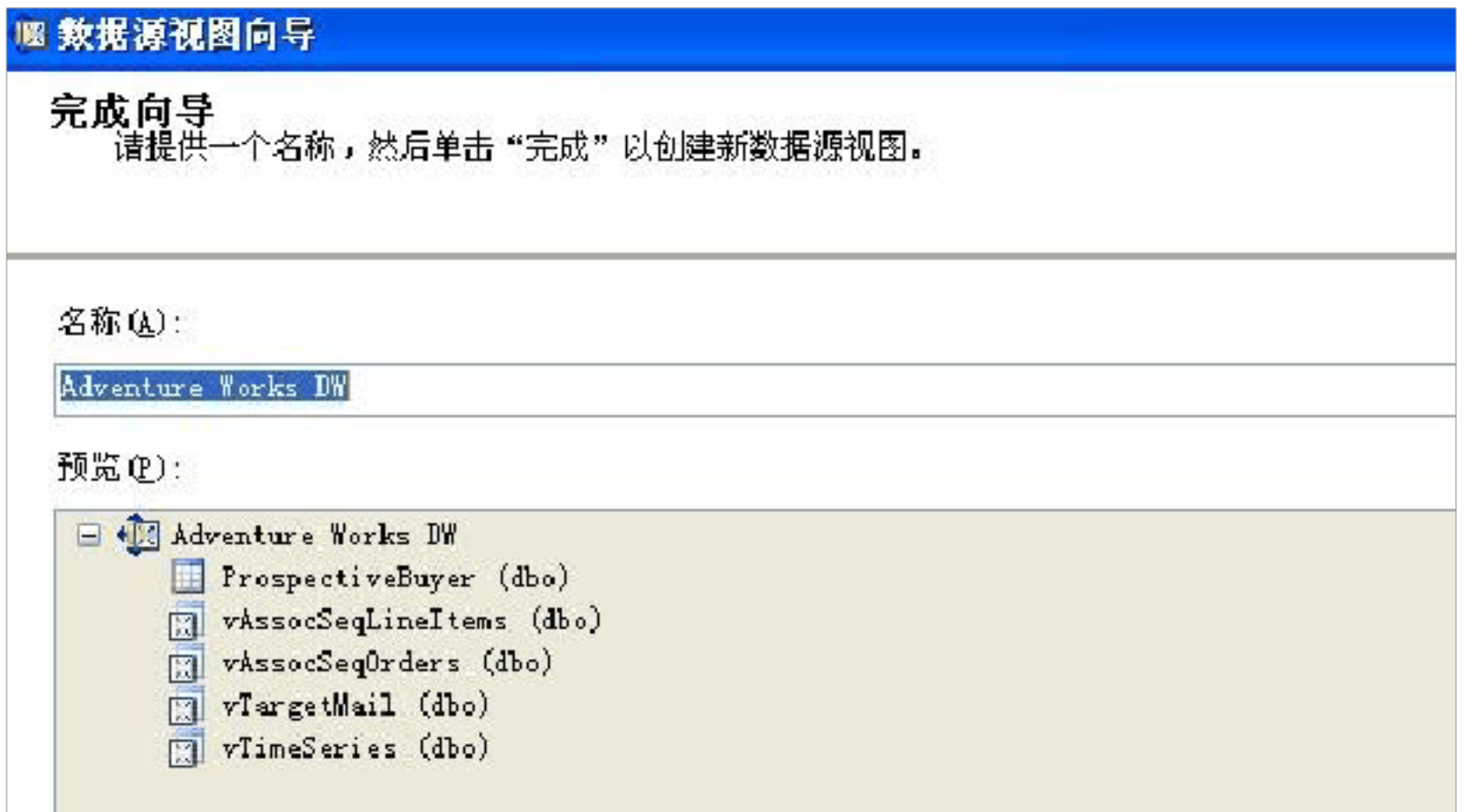

#### 步".

#### 在 完成领导"页上,默认情形下,体系将数据源视图定名为 Adventure Works DW. 单击 完成". 6.

#### 体系将打开数据源视图设计器,显示 Adventure Works DW 数据源视图.

第7页,一共26页

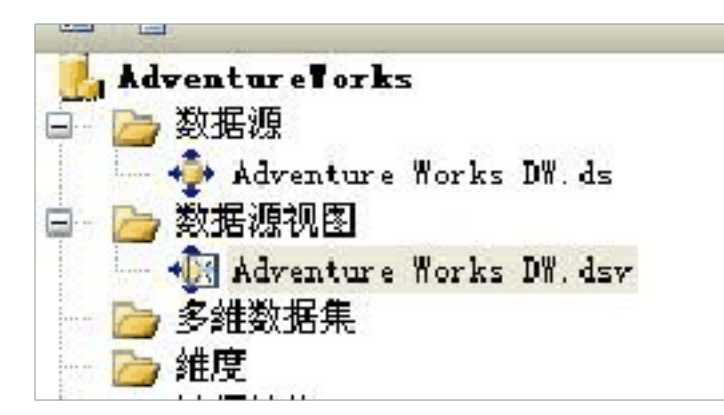

创建用于目标邮件计划的发掘构造

1. 在解决计划资本治理器中,右键单击"发掘构造"并选择"新建发掘构造"启动数据发掘领导.

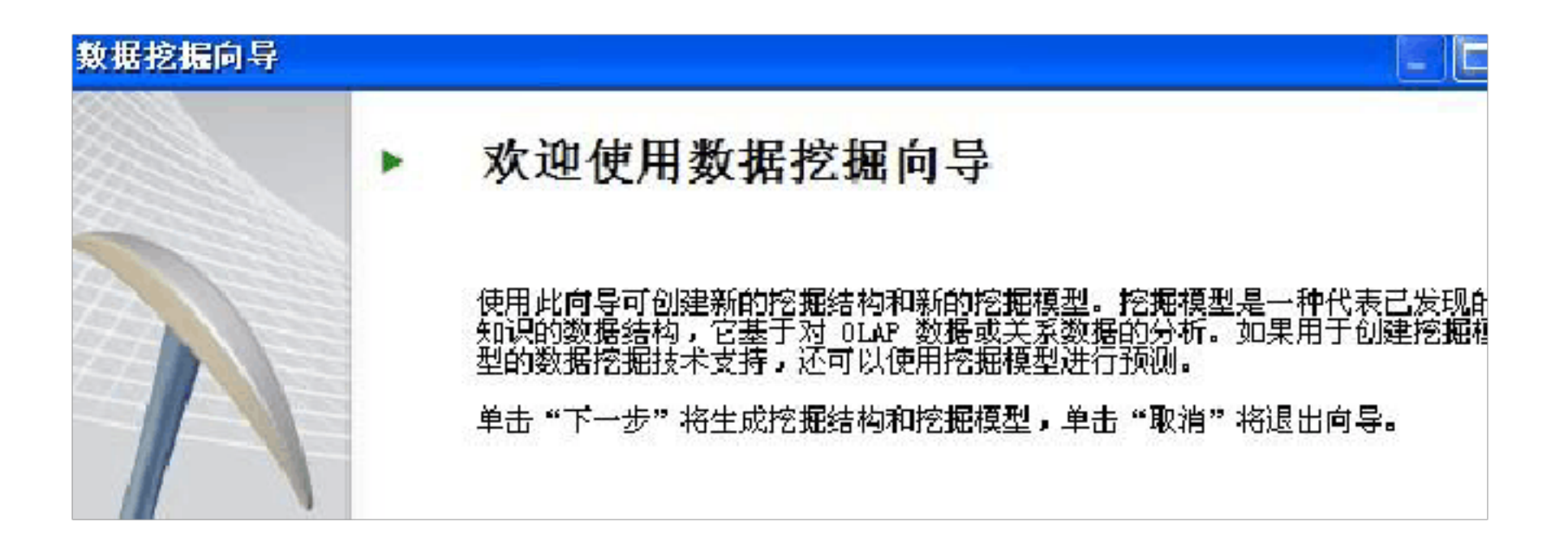

- 2. 在 迎接运用数据发掘领导"页上,单击"下一步".
- 3. 在"选择界说办法"页上,确保已选中"从现有关系数据库或数据仓库",再单击"下一步".

| 《数据按据同导                      |  |
|------------------------------|--|
| 选择定义方法<br>选择创建挖掘结构定义时要使用的方法。 |  |
| 使用何种方法定义挖掘结构?                |  |
| ④(从现有关系数据库或数据仓库页)            |  |
| ○ 从现有多维数据集 (2)               |  |
| 说明:                          |  |

第8页,一共26页

4. 在 创建数据发掘构造"页的 您要运用何种数据发掘技巧?"下,选择"Microsoft决议计划

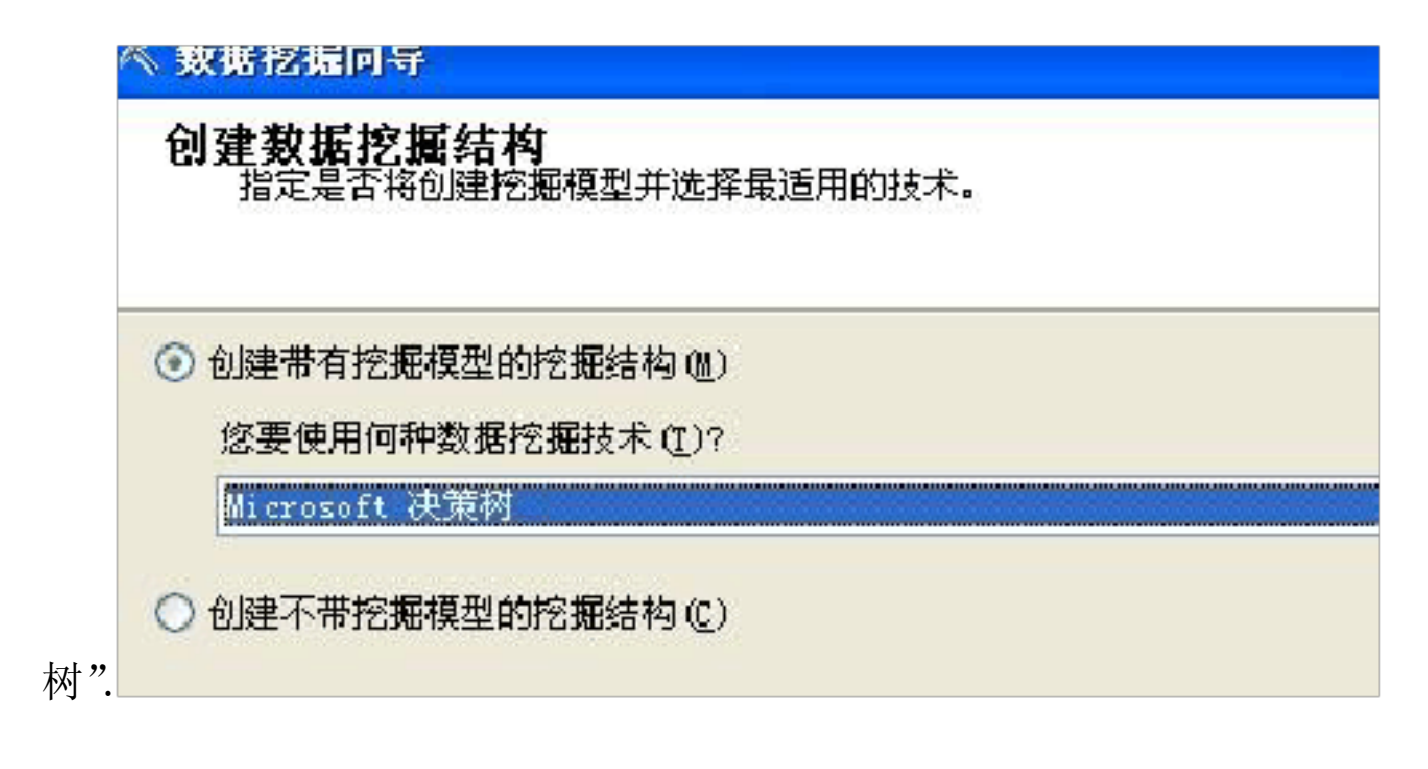

5. 单击"下一步".

| 致语活症回守<br>选择数据源视图<br>选择为挖掘结构提供数据的数据源视图。 |                                                                                                 |
|-----------------------------------------|-------------------------------------------------------------------------------------------------|
| 可用数据源视图(A):<br>Adventure Works DW       | □ 表:<br>ProspectiveBuyer<br>vAssocSeqLineItems<br>vAssocSeqOrders<br>vTargetMail<br>vTimeSeries |

6. 在 选择数据源视图"页上,请留意已默认选中 Adventure Works DW. 在数据源视图中,单击 浏 览"查看各表,然后单击 對闭"返回该领导.

第9页, 一共26页

| WEAdventure Works DW      | 🔚 🗖 🔀      |
|---------------------------|------------|
| 3宿前(2) +                  |            |
| vTime<br>vTargetMail<br>■ | Prospectiv |
|                           | 关闭 (二)     |

- 7. 单击"下一步".
- 8. 在 指定表类型"页上,选中 vTargetMail 表旁边 "事例"列中的复选框,再单击"下一步".

| 指分  | 2 表 类 型<br>指定分析时要使用的表类型。 |            | l  |
|-----|--------------------------|------------|----|
| 前入事 | 長(江):                    |            |    |
|     | 表                        | 爭例         | 嵌套 |
|     | ProspectiveBuyer         |            |    |
|     | vAssocSeqLineItems       |            |    |
|     | <b>VA</b> ssocSeqOrders  |            |    |
| 5   | vTargatMail              | <b>~</b> . |    |
|     |                          |            |    |

9. 在"指定定型数据"页上,确保已选中 CustomerKey 列旁边 Key 列中的复选框.

假如数据源视图中的源表表示一个键,则数据发掘领导将主动选择该列作为模子的键.

第10页,一共26页

| 指是苏   | ,<br>府中所用的列。                                                                                                    |   |    |       |
|-------|----------------------------------------------------------------------------------------------------|---|----|-------|
|       |                                                                                                    |   |    |       |
|       |                                                                                                    |   |    |       |
| 田桓型结构 | ធ (ភ្លា) :                                                                                                    |   |    |       |
|       | 表/列                                                                                                    | 键 | 输入 | 🗌 可预测 |
|       | CommuteDistance                                                                                                    |   |    |       |
|       | CustomerAlternateKey                                                                                                    |   |    |       |
| M 20  | CustomerKey                                                                                                    | - |    |       |
|       | DateFirstPurchase                                                                                                    |   |    |       |
|       | EmailAddress                                                                                                    |   |    |       |
|       | EnglishEducation                                                                                                    |   |    |       |
|       | EnglishOccupation                                                                                                    |   |    |       |
| _     | and the second second |   |    |       |

10. 选中 BikeBuyer 列旁边的 输入"和 '可猜测".

| 指定定型数<br>指定分析 | <b>汉据</b><br>中所用的列。 |                                                                                                    |      | C     |
|---------------|---------------------|----------------------------------------------------------------------------------------------------|------|-------|
| 挖掘模型结构        | ©):<br>表/列          | 键                                                                                                    | ■ 输入 | ■ 可预测 |
|               | Age                 |                                                                                                    |      |       |
| V 🖏           | BikeBuyer           |                                                                                                    |      |       |
|               | BirthDate           |                                                                                                    |      |       |
| (C)           | C 1. D. 1           | E CONTRACTOR OF CONTRACTOR OFO |      |       |

11. 单击 建议"打开"供给相干列建议"对话框.

只要选中至少一个可猜测属性,即可启用 建议"按钮. 供给相干列建议"对话框将列出与可猜测列联 系关系最亲密的列,并按照与可猜测属性的互相关系对属性进行排序.值大于 0.05 的列将被主动选 中,以包括在模子中.

12. 浏览建议,然后单击 撤消"疏忽建议并保留领导设置的原始值.

### 13. 选中以下各列旁边的 输入"复选框:

Age ٠

第11页,一共26页

- CommuteDistance
- EnglishEducation
- EnglishOccupation
- FirstName
- Gender
- GeographyKey
- HouseOwnerFlag
- LastName
- MaritalStatus
- NumberCarsOwned
- NumberChildrenAtHome
- Region
- TotalChildren
- YearlyIncome

第12页,一共26页

|                       | 表/列                  | 键 | ■ 输入     |   |
|-----------------------|----------------------|---|----------|---|
|                       | FrenchOccupation     |   |          | [ |
| V 🐖                   | Gender               |   | ~        | [ |
| <ul> <li>•</li> </ul> | GeographyKey         |   |          | [ |
| 🗹 🖅                   | HouseOwnerFlag       |   |          | [ |
| 9 🖅                   | LastName             |   | ~        | [ |
| V 🖅                   | MaritalStatus        |   | <b>V</b> | [ |
|                       | MiddleName           |   |          | [ |
|                       | NameStyle            |   |          | [ |
| V 🖅                   | NumberCarsOwned      |   |          | [ |
| -                     | NumberChildrenAtHome |   |          | [ |

## 挖掘模型结构(S):

|      | 表/列                  | 键 | ■ 输入 |  |
|------|----------------------|---|------|--|
| V 41 | NumberCarsOwned      |   |      |  |
| 🗹 📲  | NumberChildrenAtHome |   | ~    |  |
|      | Phone                |   |      |  |
| 🗹 🖅  | Region               |   | ~    |  |
|      | SpanishEducation     |   |      |  |
|      | SpanishOccupation    |   |      |  |
|      | Suffix               |   |      |  |
|      | Title                |   |      |  |
| V 🖅  | TotalChildren        |   | ~    |  |
|      | YearlyIncome         |   |      |  |

# 14. 单击"下一步".

| 模型 | 2結构(2):                     |        |
|----|-----------------------------|--------|
|    | 列。内容类型                      | 数据类型   |
|    | Age Continuou               | s Long |
| =  | Bike Buyer Continuou        | s Long |
| E  | Commute Distance Discrete   | Test   |
| 2  | Customer Key Key            | Long   |
| Ξ  | English Education Discrete  | Text   |
| Ξ  | English Occupation Discrete | Text   |
| Ξ  | First Name Discrete         | Test   |
| =  | Gender Discrete             | Text   |
| 2  | Geography Key Continuou     | s Long |
|    | House Owner Flag Discrete   | Text   |
| E  | Last Name Discrete          | Text   |

第13页,一共26页

以上内容仅为本文档的试下载部分,为可阅读页数的一半内容。如 要下载或阅读全文,请访问: <u>https://d.book118.com/60514334321</u> <u>3012001</u>